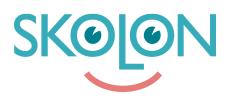

Kunnskapsbase > Partner > Lisenshåndtering > Quotation Requests > Quotation request from customer

Quotation request from customer Ulf Kronsell - 2023-07-03 - Quotation Requests 1.Log in to the partner portal through www.skolon.com.

Don't have an account? Contact us at: support@skolon.eu

2. Click **License management** in the left menu. If you have received a new quotation request you will find it under **Quotation request** in this section with a red marking.

## 3. Click **Quotation request.**

| ₩ Home                        | Licence management Subscriptions Lice     | nce requests Quota | tion request |                    |  |  |  |
|-------------------------------|-------------------------------------------|--------------------|--------------|--------------------|--|--|--|
| Activated demos               | 2. Licence management / Quotation request |                    |              |                    |  |  |  |
| C Economy                     | Quotation request                         |                    |              |                    |  |  |  |
| <b>앞</b> Licence management 8 | Q Search schools                          |                    |              | T Filter           |  |  |  |
| III Tools                     | School                                    | Tools              | Received     | Status             |  |  |  |
|                               | Scientiaskolan, Skolonkommunen            | x 1                | 22/06/2023   | Approved 皆         |  |  |  |
|                               | Scientiaskolan, Skolonkommunen            | × 1                | 20/06/2023   | Sent to customer 📑 |  |  |  |
|                               | Scientiaskolan, Skolonkommunen            | x 2                | 20/06/2023   | Approved 🖹         |  |  |  |
|                               | Scientiaskolan, Skolonkommunen            | ×1                 | 16/09/2022   | Unanswered 🖺       |  |  |  |

4. Click the quotation request you want to view.

5. Here you will see an overview of what the customer requests. Fill out license price or total price, the price should always include Skolons revenue share. Adjust the VAT rate if required.

6. You can leave a message with additional information to the customer.

7. Click Send quotation.

|                      | School:                                                                                              |                                                           |                                |                                                                                                    |                                             | Scientiaskolan/Skolonkommuner                                                                  |
|----------------------|----------------------------------------------------------------------------------------------------|-----------------------------------------------------------|--------------------------------|----------------------------------------------------------------------------------------------------|---------------------------------------------|------------------------------------------------------------------------------------------------|
| Activated demos      | Contact person:                                                                                      |                                                           |                                |                                                                                                    |                                             | Pre Admir                                                                                      |
| Economy              |                                                                                                    |                                                           |                                |                                                                                                    |                                             |                                                                                                |
| Licence management 8 | Email:                                                                                               |                                                           |                                |                                                                                                    |                                             | johan.andersson@skolon.con                                                                     |
| Tools                | Telephone:                                                                                           |                                                           |                                |                                                                                                    |                                             | 1234                                                                                           |
|                      | Message from custom                                                                                  | er:                                                       |                                |                                                                                                    |                                             |                                                                                                |
|                      |                                                                                                    |                                                           |                                |                                                                                                    |                                             |                                                                                                |
|                      |                                                                                                    |                                                           |                                |                                                                                                    |                                             |                                                                                                |
|                      | Tools                                                                                                | Licences                                                  | Number of users                | Licence price<br>excluding VAT                                                                                         | VAT %                                       | Total price including<br>VAT                                                                   |
|                      | Tools<br>Example Tool 1                                                                              | Licences<br>x 1 Single licence 1<br>year(s)               | Number of users                | Licence price<br>excluding VAT<br>Licence price<br>100 <b>5.</b>                                                       | VAT %<br>Select VAT rate<br>25%             | Total price including<br>VAT<br>• Total price<br>125.00 5,                                     |
|                      | Tools<br>Example Tool 1<br>Message to customer<br>Additional Informati                               | Licences<br>x 1 Single licence 1<br>year(s)               | Number of users                | Licence price<br>excluding VAT<br>Licence price<br>100 <b>5</b> .<br>Total (excludin                                   | VAT %<br>Select VAT rate<br>25%             | Total price including<br>VAT                                                                   |
|                      | Tools<br>Example Tool 1<br>Message to customer<br>Additional informatit<br>Thia message comes with t | Licences<br>x 1 Single licence 1<br>year(s)<br>on here 6. | Number of users . the customer | Licence price<br>excluding VAT<br>Licence price<br>100 <b>5</b> .<br>Total (excludir<br>VAT (25 %):                    | VAT %<br>Select VAT rate<br>25%             | Total price including<br>VAT                                                                   |
|                      | Tools Example Tool 1 Message to customer Additional informati This message comes with t              | Licences<br>x 1 Single licence 1<br>year(s)<br>on here    | Number of users                | Licence price<br>excluding VAT<br>Licence price<br>100 <b>5</b> ,<br>Total (excludin<br>VAT (25 %):<br>Total (includin | VAT %<br>Select VAT rate<br>25%<br>ng VAT): | Total price including<br>VAT<br>Total price<br>125.00<br>SEK 100.00<br>SEK 25.00<br>SEK 125.00 |

8. The customer will receive a notification about a quote to review. The customer can then choose to accept or decline the quote.

9. If the customer have accepted the quote you will receive an e-mail confirming this and the order will be visible in the Partner portal. If your tool is fully integrated the licenses are automatically created. If the licenses are not automatically created you need to make sure that licenses are delivered to the customer within 5 days. E-mail the customer and inform them of the delivery. Skolon will send an invoice to the customer and you will receive invoice documents from Skolon.

| <b>☆</b> Home        | Licence management Subscriptions Licence requests C | Quotation request |                  |
|----------------------|-----------------------------------------------------|-------------------|------------------|
| I. Activated demos   | A Licence management / Quotation request            |                   |                  |
| Economy              | Quotation request                                   |                   |                  |
| Licence management 8 | Q Search schools                                    |                   | T Filter         |
| Tools                | School                                              | Tools Received    | Status           |
|                      | Scientiaskolan, Skolonkommunen                      | x 1 22/06/2023    | Approved 🗈       |
|                      | Scientiaskolan, Skolonkommunen                      | x 1 20/06/2023    | Sent to customer |
|                      | Scientiaskolan, Skolonkommunen                      | x 2 20/06/2023    | Approved 🗈       |